# Vejledning i at gemme patientfortegnelser fra sygesikringsportalen på sundhed.dk, så du senere kan læse dem ind i dit lægesystem

I hvert kvartal (januar, april, juli, oktober) kan du fra Sygesikringsportalen på sundhed.dk hente opdaterede versioner af patientfortegnelsen ind i dit lægesystem.

OBS! De seneste lister ligger øverst. Patientfortegnelser opdateret hver 3. måned. Til og afgangslister opdateres månedligt.

Patientfortegnelser er tidligere blevet fremsendt som en .ncd-fil på diskette. Nu lagres patientfortegnelserne sundhed.dk under den såkaldte sygesikringsportal.

Log på <u>www.sundhed.dk</u> med din sundhedsfaglige digitale signatur. Startsiden er *din personlige forside.* Vælg menupunktet *Klinikadministration* i venstre side. Vælg *Sygesikringsportalen.* Vælg *Lister*.

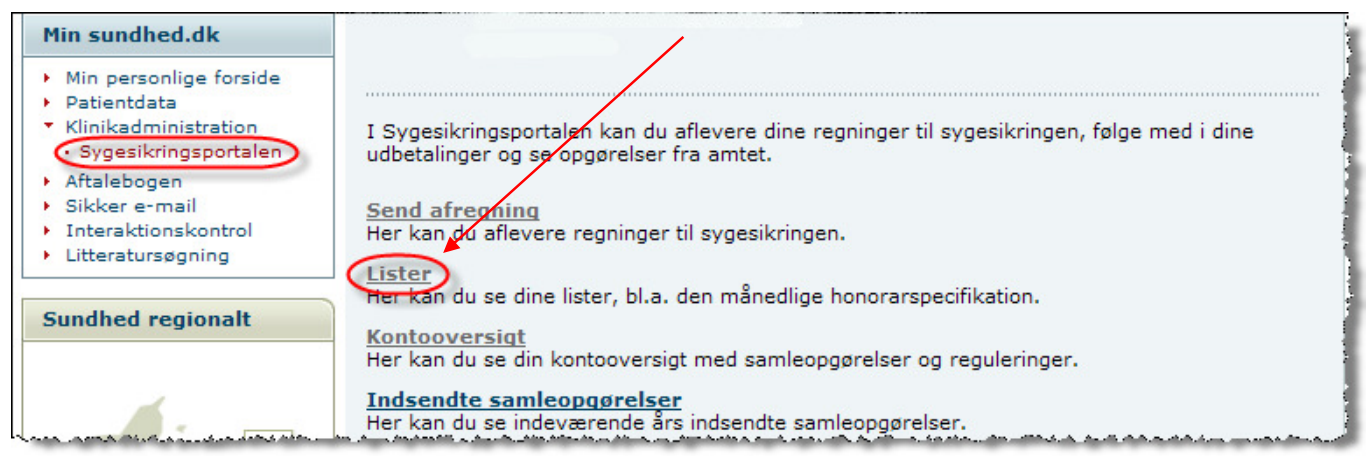

Du kan nu se aktuelle og arkiverede patientfortegnelser.

Åbn og luk eventuelt de enkelte grene ved at klikke hhv. på de små plusser og minusser.

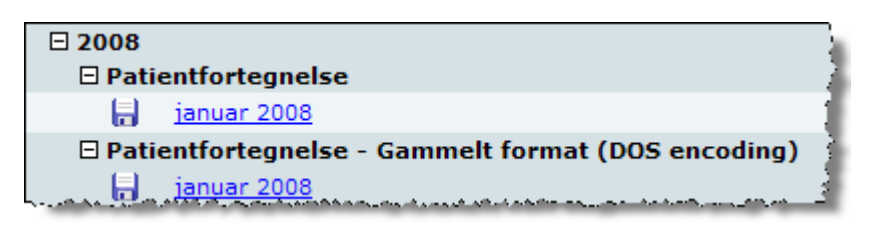

Patientfortegnelserne ligger dels i

- PDF format, der kan læses på skærmen og i
- 2 formater der kan benyttes til indlæsning: (markeret med diskette se billedet ovenfor)
- Et tekstformat med æ, ø og å
- Gammelt format (DOS encoding) også kaldet .ncd-format.

Hvilket format du skal vælge, afhænger af dit lægesystem- se næste side.

Hvis du indlæser det forkerte format, virker "æ, ø og å" ikke.

Dit lægesystem bestemmer, hvordan indlæsningen af fortegnelsen skal foregå. Derfor skal du klikke (dobbeltklik) på det format, du skal bruge. Når boxen (se nedenfor) kommer på skærmen vælges "Gem". Gem filen som angivet nedenfor under dit system

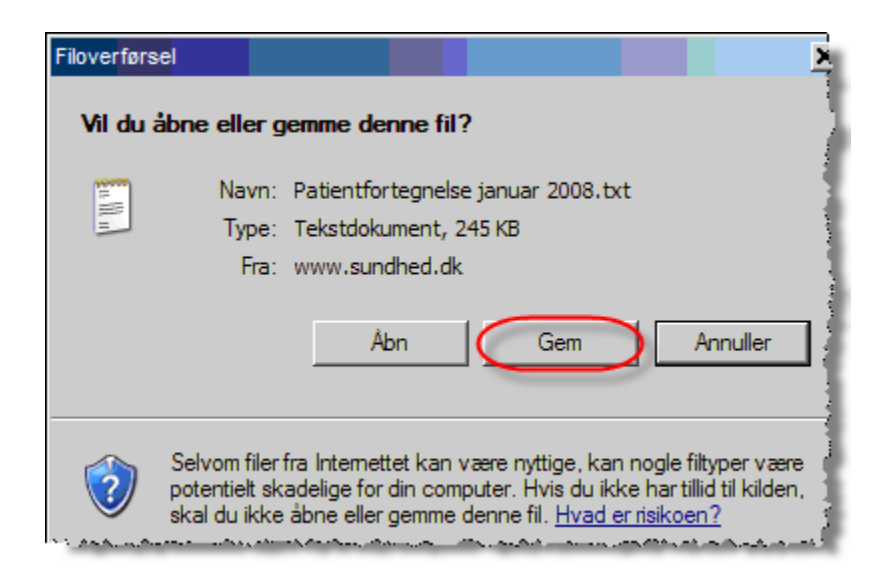

Herunder kan du læse, hvordan du skal gemme patientfortegnelsen, for at du bagefter kan indlæse den i dit lægesystem.

#### Darwin

<u>Format</u>: Begge formater kan bruges. Gem filen på diskette eller roden af C:/. Giv filen navnet *ptxxxxxx.ncd*, hvor *xxxxxx* står for klinikkens ydernummer (6 cifre). <u>Indlæsning i lægesystem</u>: Stamdata – Praksisenheder – Opdatering af patienter.

Feltet *Angiv...*: Diskettedrev udfyldes med "A" ved indlæsning fra diskette, og "X " ved indlæsning fra C:\.

Klik på *Læs diskette* og følg vejledning. Opdateringen fuldføres ved klik på *Start* opdatering.

#### Docbase

Format: Begge formater kan bruges.

Indlæsning i lægesystem: Hovedmenu – Diverse – Vedligeholdelse - Indlæs patienter fra sygesikring..

#### Emar

Format: Benyt det nyeste format, det der ikke har Dos encoding Indæsning i lægesystem: System manager – Diverse – Indlæs patientfortegnelser

#### Ganglion

Format: Begge formater kan bruges.

<u>Indlæsning i lægesystem:</u> Patienter - Import – Indlæs patientdiskette – Vælg den aktuelle patientfortegnelse fra listen – Indlæs fil.

#### Medicare

Format: Gammelt DOS-format. Gemmes på harddisk.

<u>Indlæsning i lægesystem:</u> Funktioner – Indlæs Patientadresser – Gennemse - der kommer nu en meddelelse: Indsæt diskette i drev A: - Annuller – Udpeg derefter det sted på harddisken, hvor filen blev gemt - Åben - Start indlæsning.

### MedWin

<u>Format</u>: Gammelt DOS-format. Gemmes på computeren. (fx på skrivebordet) <u>Indlæsning i lægesystem</u>: Kartoteker – Vedligeholdelse – Kartoteker – Patienter -Import af sygesikringsdiskette – Angiv den gemte fil.

## **MyClinic**

Format: Gammelt DOS-format.

<u>Indlæsning i lægesystem</u> Når filen hentes fra Sundhed.dk skal den gemmes med navnet "ptXXXXX.ncd", hvor XXXXX er ydernummeret. Derefter: Periodisk->Patientimport (sygesikringen).

I forbindelse med indlæsningen er det muligt at få alle patienter, der ikke er registreret i filen, frameldt klinikken.

## NOVAX

Format: Gammelt DOS-format. Gemmes på computeren. Indlæsning i systemet: Eksport/import – Import af data (REGION) – Tryk på de tre prikker i feltet Patientoplysningsfil for at vælge filen – Åben – Indlæs

## **PC-Praxis**

<u>Format</u>: Gammelt DOS-format. Gemmes på diskette. Husk at omdøbe filen til eks. pt0109.txt. <u>Indlæsning i lægesystem</u>: Opdater kartoteket via hovedmenuen.

## <u>Indicishing nacycsystem</u>. Opudel kartoteket va nov

# WinPLC og PLC Classic

Format: Begge formater kan bruges. Filen skal kopieres ned på en diskette. Indlæsning i systemet: **PLC Classic :** Kartoteker -> Systemoplysninger -> Importer KMA

WinPLC : Filer -> Importér patientfortegnelse

## Æskulap

<u>Format</u>: Begge formater kan bruges. Gammelt formentligt bedst. <u>Indlæsning i lægesystem</u>: Vedligehold – Indlæs Sygesikringsdiskette – Vælg drev – Indlæs. Der plejer at være hak i OEM men ikke i "flyt alle patienter".

Hvis  $\alpha, \phi, \dot{a}$  ikke indlæses korrekt skal indlæses igen, men uden hak i OEM.

## Spørgsmål?

Kontakt din systemleverandør eller datakonsulenterne i Region Hovedstaden

#### Per Veng Jensen

datakonsulenterne@regionh.dk Tlf.: 48 20 50 00 (omstillingen)